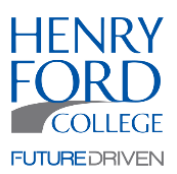

# Export file to the remote Machine

- 1. Open Ignite
- 2. Navigate to File > Manage Files
- 3. Select the file (or files using CTL + Click)
- 4. Click Copy To
- 5. Browse to the "W:/" Drive
- 6. Click Copy
- 7. The files are now on the remote machine.

# Log into the Remote Machine

- 1. Open UltraVNC
- 2. Ensure VNC Server is set to watchfire-ws and click Connect
- 3. You will be prompted for a username and password. Login as the watchfire user.

### Import

- 1. Open Ignite on the remote machine
- 2. Navigate to File > Manage Files
- 3. Click Copy From
- 4. If no files show up, click the Browse button, select the Watchfire\_Content folder and click OK.
- 5. Select the file(s) you placed earlier and click Copy.
- 6. The files are now available for scheduling.

# Schedule

- 1. Open Ignite on the remote machine and click SCHEDULE MESSAGES on the left.
- 2. To remove an item from the schedule, click the item to select it and click the Remove button.
- 3. To edit an items schedule, click the item to select it and click the Edit button.
- 4. To copy an items schedule, click the item to select it, click the down arrow on the Edit button and click Copy.
- 5. To add a new item to the schedule, click the Add button.
- 6. After clicking Add a new window will pop up. Click the add button in the new window and select the appropriate file(s).
- 7. Once the files are selected, stay in the playlist window and click the When tab. Here you can set when your ad will play.
- 8. Click Save and confirm that the new file is listed on the schedule.

# Push to the Display

- 1. Once the schedule is set, click Update on the left of your screen.
- 2. Ignore the password field and click the Update All Messages button.
- 3. You should see an output console pop up and a message stating that the messages were sent successfully.
- 4. Click Close. Your messages are now showing on the Display.